## Projet RealGeekMatos : Documentation Utilisateur.

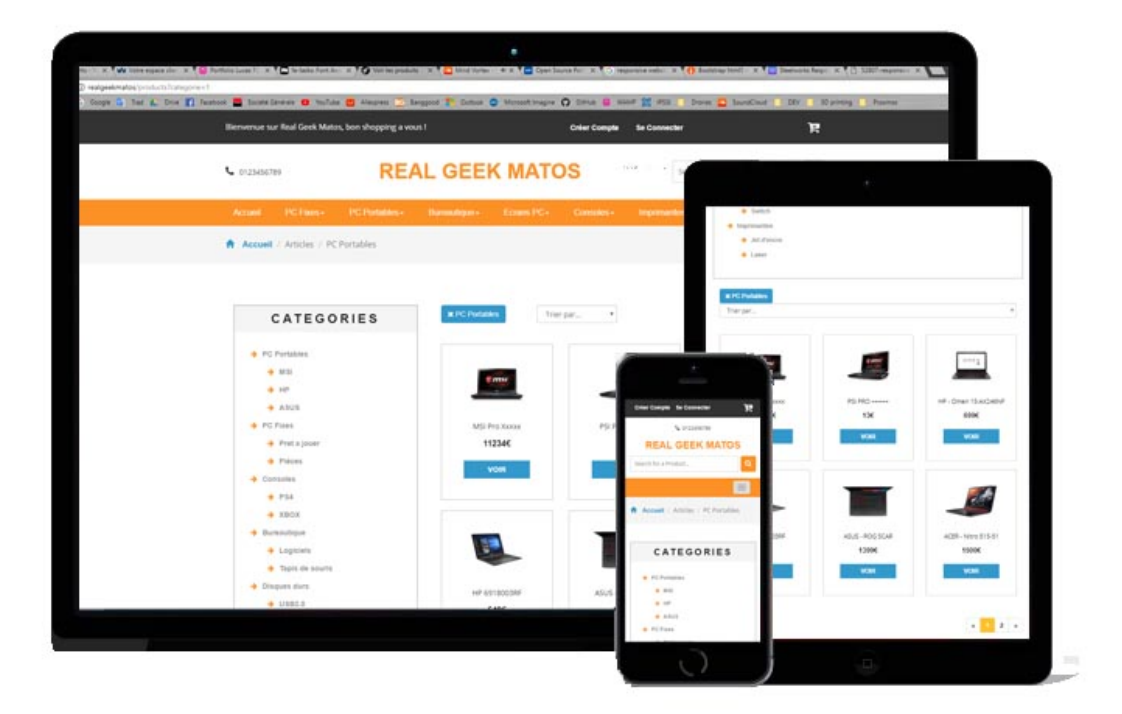

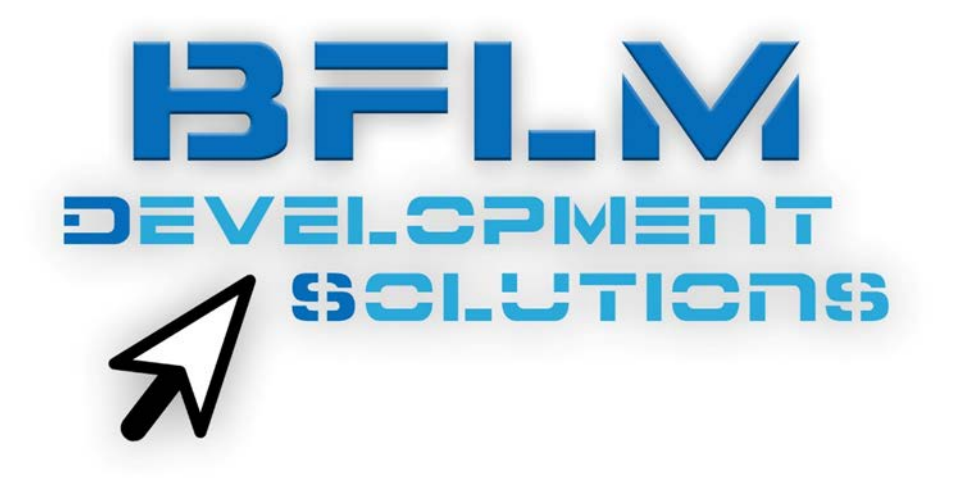

- Sur la page d'accueil, vous retrouverez les derniers produits ajoutés ainsi que les produits mis-en-avant.

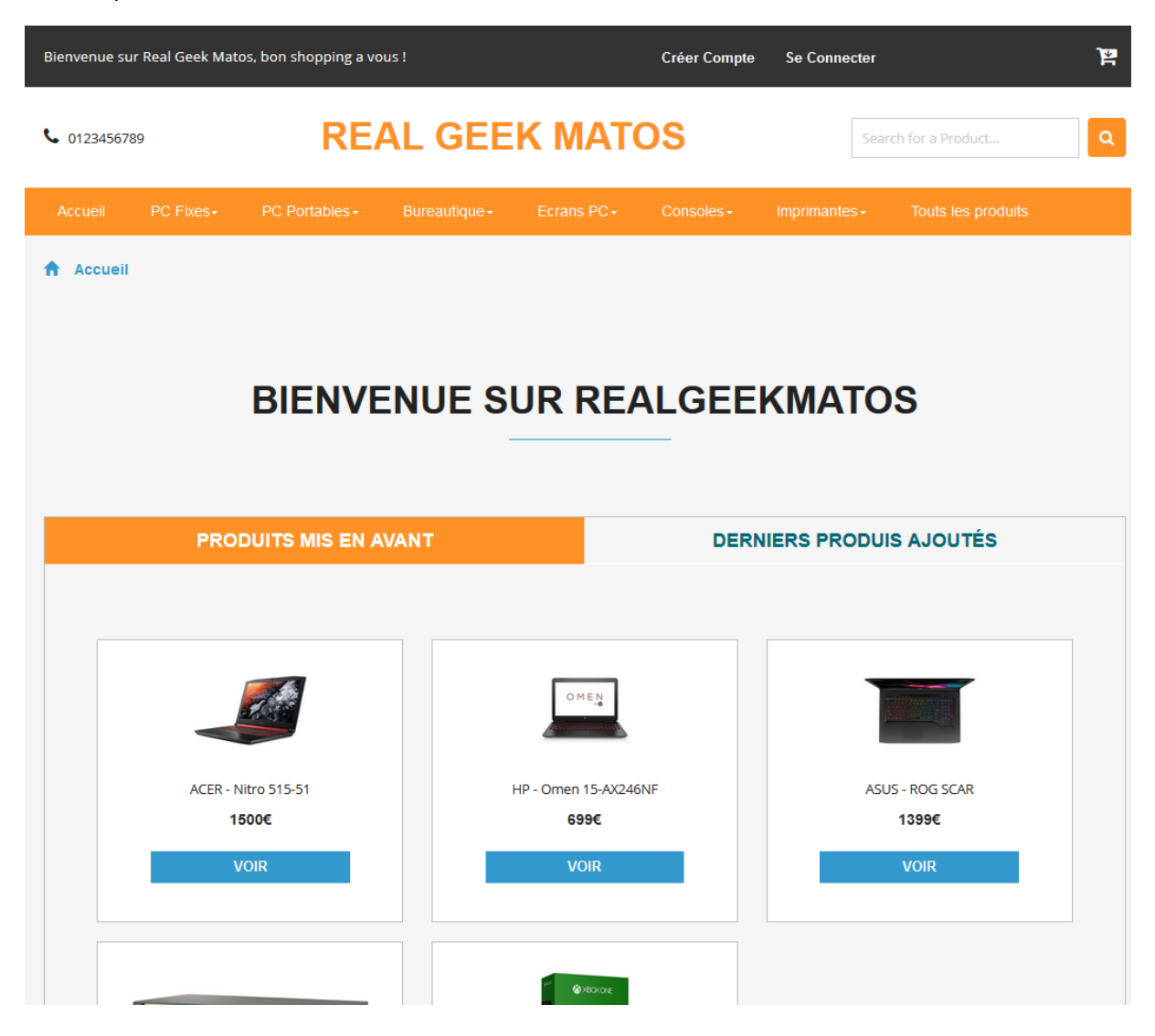

Sur la page <u>http://realgeekmatos/mon-compte/inscription</u>,
 Vous pouvez vous créer un compte
 FORMULAIRE D'INSCRIPTION

| Nam.,<br>hendmi,<br>Date de nescantes<br>de nescantes<br>de constitución<br>productor<br>productor<br>de parae<br>Wefficultar med de parae.<br>Jacopte los destatos de futbilisation                        | Morriseur                                                                                       |   |
|----------------------------------------------------------------------------------------------------|-------------------------------------------------------------------------------------------------|---|
| Nerden Date de nascanes  Stepfereu  SPERMATIONS DE CONNECCON  PREMATIONS DE CONNECCON  PREMATIONS DE CONNECCON  SPERMATIONS DE CONNECCON  Stepfereu  Jacopte la passe.  Jacopte la catalasia da talisiaten. | Nim                                                                                             |   |
| Date de nasiones                                                                                                    | Prenom                                                                                          |   |
| Telephrena                                                                                                    | Date de naissance                                                                               | 1 |
| IFORMATIONS DE CONNEDION<br>Princhingme.<br>Trail.<br>Voir de partie<br>Voirficulter mei de partie<br>Jacopte les carditatios challisation                                                                  | Telectrone                                                                                      |   |
| Wor de parse<br>Werficatien met de parse<br>Jacogne ien denditions struttination                                                                                                    | FORMATIONS DE CONNEXION                                                                         |   |
| Verficulien met de passe<br>Jacogne les conditions stutilisation                                                                                                    | FORMATIONS DE CONNEXION                                                                         |   |
| Jacopte les conditions d'utilisation                                                                                                    | PROBABILITION & DE CONNEXION<br>PREcEMPTER                                                      |   |
|                                                                                                    | NFORMATIONS DE CONNECION<br>Pastudingme.<br>Envalie.<br>Not de jarsse<br>Werfacher met de passe |   |

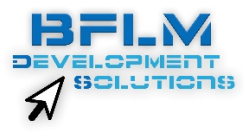

- Après vous êtes créer un compte, vous pouvez vous connecter
- (http://realgeekmatos/mon-compte/login)

| Connexion au site                     |
|---------------------------------------|
| Email                                 |
| Mot de passe                          |
| Se connecter                          |
| Pas encore inscrit ? Inscrivez vous ! |
|                                       |

- Sur la page mon compte (<u>http://realgeekmatos/mon-compte/compte</u>) vous trouverez toutes les infos de votre compte.

## Bienvenue sur la page de gestion de votre compte

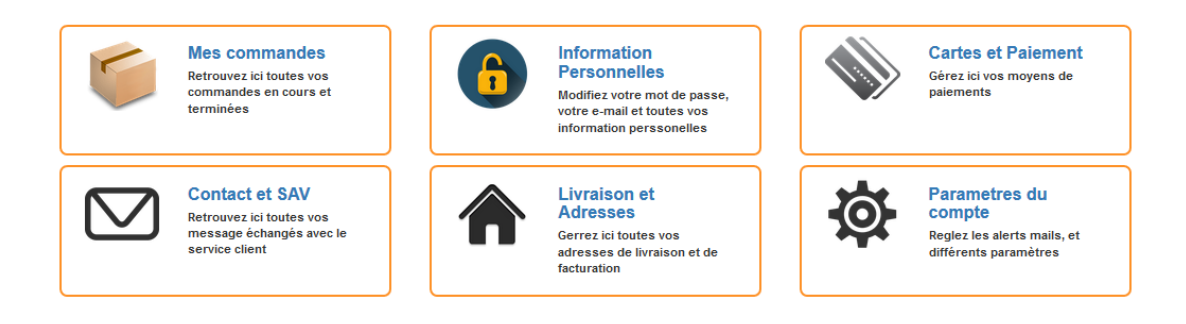

 Sur la page mes commandes, vous trouverez toutes vos commandes passés dans le passé

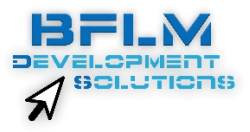

| Votre commande du : 22/04/2018                                   |          |                                                                        |       |
|------------------------------------------------------------------|----------|------------------------------------------------------------------------|-------|
| Votre commande : 1 articles<br>Statut : Commande prise en compte | Prix     | Quantité                                                               | Total |
| MSI. Diade 14 Full 10.                                           | 12054    | 1                                                                      | 12654 |
|                                                                  |          | Prix de la initialison                                                 | 136   |
|                                                                  |          | TOTAL                                                                  | 12784 |
| 10                                                               | pédili a | Tristan DINDE<br>11 rue du port foulon<br>55487<br>DOSTEND<br>Belgique |       |
| Votre commande du : 20/04/2018                                   |          |                                                                        |       |
| Votre commande : 1 articles<br>Statut : Commande prise en compte | Prix     | Quantité                                                               | Tota  |
| PSIPBO *****                                                     | 136      | 1                                                                      | 136   |
|                                                                  |          | Prix de la Invalson                                                    | 134   |
|                                                                  |          | TOTAL                                                                  | 264   |
| b                                                                | pédié a  | Lucas FOUSSIER<br>57 rue this bioleafer.                               |       |

 Sur la page informations personnelles vous pouvez gérer les informations de base.

| Civilité           | Monsieur               |  |
|--------------------|------------------------|--|
| Date d'inscription | 2018-04-04             |  |
| Date de naissance  | 1997-04-18             |  |
| Pseudonyme         | bruster                |  |
| Nom                | POUSSIER               |  |
| Prenom             | LUCAS                  |  |
| Telephone          | 01948989               |  |
| Email              | lucasfoussier@mail.com |  |

 Sur la page cartes de paiement vous pouvez ajouter, supprimer ou mettre à jours vos carte de crédit.

| • | Numéro : 6543677435678998                                                 | Expirée               | ` |
|---|---------------------------------------------------------------------------|-----------------------|---|
|   | Nom du Porteur : Benoit FOUSSIER<br>Date d'expiration : 01/2014 Of xpirée | Supprimer<br>Modifier |   |
|   | Numéro : 5785432176876538                                                 | Expire : 07/2019      | • |
| - | Numéro : 3456787556543454                                                 | Expire : 08/2024      |   |

 Sur la page mes adresses, vous pouvez ajouter mettre à jour et supprimer vos adresses

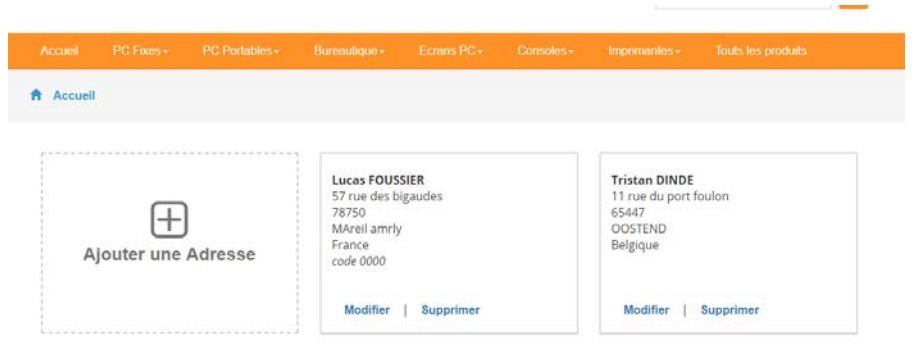

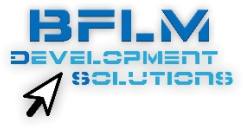

- Sur le menu de navigation cliquer sur une catégorie fera apparaitre les sous catégories.
  - En cliquant sur la catégorie en orange, vous accédez à l'ensemble de produits de cette catégorie
  - En cliquant sur les sous catégories, vous accédez à l'ensemble de produits de cette sous-catégorie

| Accueil | PC Fixes -                  | PC Portables - | Bureautique - | Ecrans PC+ | Consoles - | Imprimantes + | Touts les produits |  |  |
|---------|-----------------------------|----------------|---------------|------------|------------|---------------|--------------------|--|--|
| Accueil | PC Fixes                    |                |               |            |            |               |                    |  |  |
|         | Pret a jouer                |                |               |            |            |               |                    |  |  |
|         | Pièces                      |                |               |            |            |               |                    |  |  |
|         | BIENVENUE SUR REALGEEKMATOS |                |               |            |            |               |                    |  |  |
|         | BIENVENUE SUR REALGEERMATUS |                |               |            |            |               |                    |  |  |

- Vous pouvez faire une recherche en tapant le nom d'un produit dans la barre de recherche.

|         | Search fo         | r a Product        | ٩ |  |
|---------|-------------------|--------------------|---|--|
| mpriman | ites <del>-</del> | Touts les produits |   |  |

- Sur la page des produits, vous pouvez les trier selon différents critères.

| CATEGORIES   | # PC Portables | Trier par*      |
|--------------|----------------|-----------------|
|              |                | Trier par       |
|              |                | Prix montant    |
| PC Portables |                | Prix decsendant |
|              |                | Nom A-Z         |
| → MSi        | 1 ms           | NOW Z-A         |
| → HP         |                |                 |
|              |                | _               |

- Les critères sont d'ailleurs cumulatifs, vous pouvez cumuler un critère de recherche dans la barre de recherche, de catégorie (ou sous-catégorie) et de tri.

| × MSI | Prix montant | <ul> <li>Réninitia</li> </ul> | liser | Recherche : pro |
|-------|--------------|-------------------------------|-------|-----------------|
|       |              |                               |       |                 |
|       |              |                               |       |                 |

- Pour enlever un critère il faut cliquer dessus.

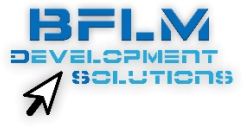

- Sur la page de détails d'un article vous pouvez voir :
  - o Son prix
  - o Ses caractéristiques
  - o Sa description
  - o Ses modalités de garanties

| Accueil / Articles / PC Portab                                                                                                    | les / MSI / PSI PRO +++++    |              |                 |      |
|----------------------------------------------------------------------------------------------------|------------------------------|--------------|-----------------|------|
|                                                                                                    | PSI PRO +++++                |              |                 |      |
|                                                                                                    | DESCRIPTION :<br>plutot cool |              |                 |      |
| NG. ] IN CAM                                                                                                    | 13€                          |              |                 |      |
| mi and a start of the start of the start of | Garantie 3 ans               |              |                 |      |
|                                                                                                    | AJOUTER AU PANIER            |              |                 |      |
| Caractéristique                                                                                                    | Détails                      | Livrais      | ons disponibles | j    |
| Référence                                                                                                    | 123456787654                 | Transporteur | Délai           | Prix |
| Marquia                                                                                                    | haci                         | Chronopost   | 45 jours        | 4€   |

En cliquant sur ajouter un panier l'article sera ajouté à votre panier.

GTX980SRC XX

- Sur la page du panier, vous pouvez :
  - o Gérer la quantité d'articles
  - o Les supprimer

Puce Graphique

o Passer la commande

| Product                                                                                                    |                                                       | Quantity   | Price | Total             |            |
|----------------------------------------------------------------------------------------------------|-------------------------------------------------------|------------|-------|-------------------|------------|
| and and the state of the state of the state | Switch cisco NRV<br>Catégorie Switch<br>En stock: 12  | • 4 •      | 1200€ | 4800€             | X Remove   |
|                                                                                                    | PSI PRO +++++<br>Catégorie MSI<br>En stock: 10        | € 5 €      | 13€   | 65€               | X Remove   |
|                                                                                                    | MSI- Blade 14 Full HD<br>Catégorie MSI<br>En stock: 5 | <b>Q Q</b> | 1265€ | 2530€             | × Remove   |
|                                                                                                    |                                                       |            |       | Total             | 7395€      |
|                                                                                                    |                                                       |            |       | Continue Shopping | Checkout 🕨 |

Fedex

La poste

5 Jours

8 Jours

13€

6€

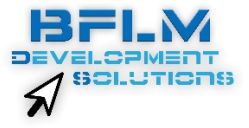

- Sur l'étape suivante, vous pouvez choisir pour chaque article la livraison voulue.

| Article |                                                       | Quantité | Prix  | Total | Choix de la livraison      |   |
|---------|-------------------------------------------------------|----------|-------|-------|----------------------------|---|
|         | Switch cisco NRV<br>Catégorie Switch<br>En stock: 12  | 4        | 1200€ | 4800€ | Chronopost   45 jours   4€ | • |
|         | PSI PRO +++++<br>Catégorie MSI<br>En stock: 10        | 5        | 13€   | 65€   | Chronopost   45 jours   4€ | • |
|         | MSI- Blade 14 Full HD<br>Catégorie MSI<br>En stock: 5 | 2        | 1265€ | 2530€ | UPS   3 jours   7€         | * |
|         |                                                       |          |       | 1     | Valider                    |   |

- En fonction des livraisons choisies à l'étape précédente, le système va créer au autant de commande distinctes qu'il y aura de livraisons différentes choisies

| С                            | urrent Cart |                   |            | Review Order                     |
|------------------------------|-------------|-------------------|------------|----------------------------------|
| Votre commande : 2 articles  | Prix        | Quantité          | Total      | Subtotal (3 item) 73<br>Shipping |
| Switch cisco NRV<br>Switch   | 1200€       | 4                 | 4800€      | Order Total 74                   |
| PSI PRO +++++<br>MSI         | 13€         | 5                 | 65€        | Etape Suivante                   |
|                              |             | Transporteur<br>: | Chronopost | Modifier les livraisons          |
|                              |             | Délai :           | 45 jours   |                                  |
|                              |             | Prix              | 4€         |                                  |
|                              |             | TOTAL             | 4869€      |                                  |
| c                            | urrent Cart |                   |            |                                  |
| Votre commande : 1 articles  | Prix        | Quantité          | Total      |                                  |
| MSI- Blade 14 Full HD<br>MSI | 1265€       | 2                 | 2530€      |                                  |
|                              |             | Transporteur      | : UPS      |                                  |
|                              |             | Délai :           | 3 jours    |                                  |

- Vous devrez ensuite choisir votre adresse

| lgique                    |                           |
|---------------------------|---------------------------|
| Choisir cette adresse : © |                           |
|                           | Choisir cette adresse : © |

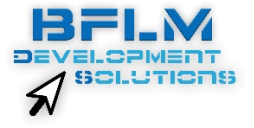

- Puis votre carte de crédit

| Merci de cho           | isir une carte                                                 |                        |        |
|------------------------|----------------------------------------------------------------|------------------------|--------|
|                        | Numéro : <b>5785432176876538</b>                               | Expire : 07/2019       | *      |
| MasterCard             | Nom du Porteur : FOUSSIER LUCAS<br>Date d'expiration : 07/2019 | Choisir cette carte :  | ۲      |
| ADDITION OF A DISTRICT | Numéro : <b>3456787556543454</b>                               | Expire : 08/2024       | ~      |
|                        |                                                                | Choisir la carte selec | tionée |

- Vous accèderez ensuite à un récapitulatif global ou vous verrez :
  - o Les commandes créées en fonction de livraisons
  - o Le moyen de paiement choisi
  - o L'adresse choisie

| Current Cart                |       |              | Recapitulatif |                                                               |                                |
|-----------------------------|-------|--------------|---------------|---------------------------------------------------------------|--------------------------------|
| Votre commande : 2 articles | Prix  | Quantité     | Total         | Subtotal (3 item)<br>Shipping                                 | 7395€<br>11€                   |
| Switch cisco NRV<br>Switch  | 1200€ | 4            | 4800€         | Order Total                                                   | 7406€                          |
| PSI PRO +++++<br>MSI        | 13€   | 5            | 65€           | Moyen de                                                      | e paiement                     |
|                             |       | Transporteur | Chronopost    | <b>Carte choisie :</b><br>Type                                | 5785432176876538<br>Mastercard |
|                             |       | :<br>Délai : | 45 jours      | Porteur                                                       | FOUSSIER LUCAS                 |
|                             |       | Prix         | 4€            | Expire le                                                     | 07/2019                        |
|                             |       | TOTAL        | 4869€         | Adresse choisie                                               |                                |
| Current Cart                | Duise | Quantité     | Tetel         | Lucas FOUSSIER<br>57 rue des bigaude<br>78750<br>MAreil amrly | S                              |
|                             | 12656 | Quantite     | 10tai         | France                                                        |                                |
| MSI MSI                     | 1203€ | 2            | 2330€         | СОМА                                                          | IANDER                         |
|                             |       | Transportour |               |                                                               |                                |
|                             |       | Délai :      | 3 jours       |                                                               |                                |
|                             |       | Prix         | 7€            |                                                               |                                |

- En cliquant sur commander, vous accéderez à une page de confirmation.

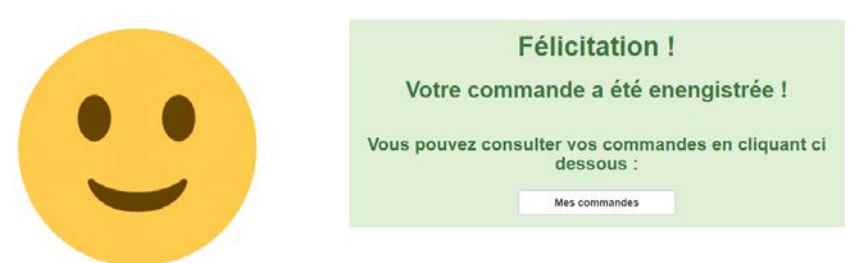

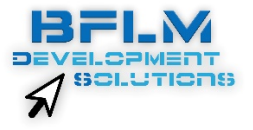